1. Sur la page d'accueil cliquez sur « consulter les données »

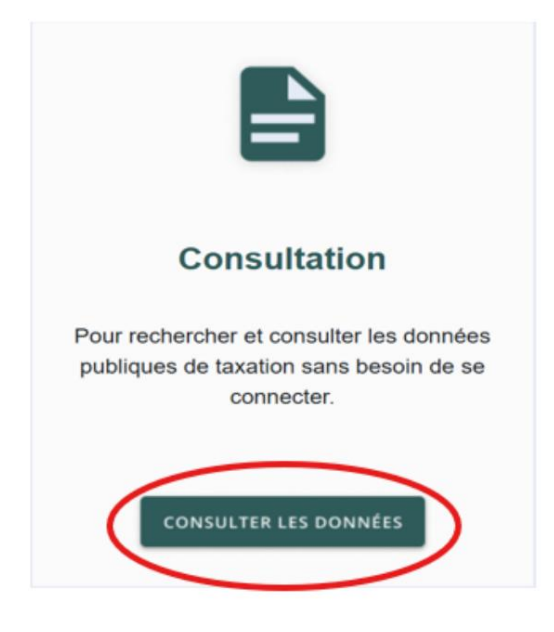

2. Sélectionnez votre ville à l'aide de la flèche située à droite dans l'espace alloué pour entrer votre sélection.

| RECHERCHE PAR ADRESSE |           |                         |
|-----------------------|-----------|-------------------------|
| Rechercher par :      | Adresse 🖌 |                         |
| Municipalité          | -Aucun-   | $\overline{\mathbf{v}}$ |

3. Entrez votre numéro de rue pour la propriété que vous recherchez sans aucun espace.

| RECHERCHE PAR ADRESSE            |                             |  |
|----------------------------------|-----------------------------|--|
| Rechercher par :<br>Municipalité | Adresse V<br>-Aucun-V       |  |
| Numéro civique                   |                             |  |
| Rue                              |                             |  |
| Local                            | (suite, unité, bureau, app) |  |
| RECHERCHER                       |                             |  |

## 4. Cliquez sur « Rechercher »

| RECHERCHE PAR ADRESSE |                             |  |
|-----------------------|-----------------------------|--|
| Rechercher par :      | Adresse ~                   |  |
| Municipalité          | -Aucun-                     |  |
| Numéro civique        |                             |  |
| Rue                   |                             |  |
| Local                 |                             |  |
|                       | (suite, unité, bureau, app) |  |
| RECHERCHER            |                             |  |

5. Dans la liste qui apparaît, sélectionnez le numéro de rôle correspondant à votre adresse. Un tableau s'affichera, indiquant le montant de votre facture annuelle. Vous pourrez également consulter les factures annuelles des trois années précédentes, le cas échéant. Important : Les montants indiqués ne sont pas des soldes (montants à payer, arriérés inclus). Il s'agit uniquement du montant facturé pour chaque facture annuelle.

6. Site Web de consultation : hJps://webnf.appgrics.ca/Lpinternet/asp/Lp.aspx

Pour plus d'informations sur votre compte de taxe scolaire, veuillez nous contacter par courriel taxa+on@nfsb.qc.ca ou par téléphone au 450-691-1440.